# Pasos para crear pagos de impuestos en tu Scotia En Línea Empresarial:

Para que los pagos de impuestos se vean reflejados el mismo día, estos deben ser realizados antes de las **8:00 p.m.** 

### Haz clic en **Pagos.**

| Tablero Informat | ivo Informes de Cuentas Pagos G                              | estión de Cuenta Prefere     | ancias                 |                          |                  |                   |                       |            |
|------------------|--------------------------------------------------------------|------------------------------|------------------------|--------------------------|------------------|-------------------|-----------------------|------------|
| Resumen de Pago  | os Crear Pago Beneficiarios                                  | ntillas Pago de Factura:     | s Bancos Inf           | ormes de Validación      | )                |                   |                       |            |
| Crear Pagos d    | le Factura                                                   | <b>C</b>                     |                        |                          |                  |                   | Gestionar Empresa     | Beneficiar |
| De*              | Seleccionar Cuenta                                           |                              | ~                      |                          |                  |                   |                       |            |
| A*               | Seleccionar Beneficiario                                     |                              |                        |                          |                  |                   |                       |            |
| Honto*           | Pago de Servicios<br>Ninguna Empresa Beneficiario Disponible |                              |                        |                          |                  |                   |                       |            |
| Fecha            | Pago de Impuestos<br>DGA                                     |                              |                        |                          |                  |                   |                       |            |
| Frecuencia       | DG#<br>TSS                                                   | s). Nota, Colonue un cercifi | 0) nara indirar un núm | ero indefinido de nasos. |                  |                   |                       |            |
|                  | INFOTEP                                                      | sy, nets, coloque un cerețe  |                        | ero moennoo oe poyos.    |                  |                   |                       |            |
|                  |                                                              |                              | Envlar Rostable        | icer                     |                  |                   |                       |            |
| Pendiente de     | Aprobación                                                   |                              |                        |                          | Ver Historial de | Pagos de Facturas | r Pagos de Facturas P | vogramado  |
| Ver por          |                                                              |                              |                        |                          |                  |                   |                       |            |
| Cuenta           | Seleccionar Cuenta                                           | ~                            |                        |                          |                  |                   |                       |            |
| Desde Fecha      | 00/00/0000                                                   |                              |                        | A Fecha                  | <b></b> or       |                   |                       |            |
|                  |                                                              |                              |                        |                          |                  |                   |                       |            |

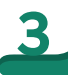

En **Crear Pagos de Factura,** seleccione la cuenta a debitar el pago y seleccione el **Pago de Impuestos** a realizar.

#### Scotiabank República Dominicana

|                  |                                                       |                                         |                                    |                          | Accesibilidad                  | Contactarnos       | Ayuda      |
|------------------|-------------------------------------------------------|-----------------------------------------|------------------------------------|--------------------------|--------------------------------|--------------------|------------|
| Tablero Informat | ivo Informes de Cuentas Pag                           | os Gestión de Cuenta Preferenci         | -05                                |                          |                                | _                  |            |
| Resumen de Pago  | s Crear Pago Beneficiarios                            | Plantillas Pago de Facturas             | Bancos Informes de Valida          | sción                    |                                |                    |            |
| Crear Pagos o    | le Factura                                            |                                         |                                    |                          | Ge                             | istionar Empresa E | leneficiar |
| De*              | Seleccionar Cuenta                                    |                                         | ~                                  |                          |                                |                    |            |
| A*               | Seleccionar Beneficiario                              |                                         |                                    |                          |                                |                    |            |
| Honto*           | Pago de Servicios<br>Nincuna Emorena Beneficiario Dis | ponible                                 |                                    |                          |                                |                    |            |
| Fecha            | Pago de impuestos<br>DGA                              |                                         |                                    |                          |                                |                    |            |
| Ferrenatio       | DGI                                                   | 1.0.1.0.1.0.0.0.0.0.0.0.0.0.0.0.0.0.0.0 |                                    |                          |                                |                    |            |
| rrecuencia       | INFOTEP                                               | s), nota. Coloque un cero(0) p          | ara indicar un numero indennido de | pagos.                   |                                |                    |            |
|                  |                                                       |                                         | Enviar Restablecer                 |                          |                                |                    |            |
| Pendiente de     | Aprobación                                            |                                         |                                    | Ver Historia             | l de Pagos de Facturas Ver Pag | os de Facturas Pro | ogramado   |
| Ver por          |                                                       |                                         |                                    |                          |                                |                    |            |
| Cuenta           | Seleccionar Quenta                                    | ~                                       |                                    |                          |                                |                    |            |
| Desde Fecha      | DD/MN                                                 | /AAAA                                   | A Fecha                            | 0                        | DD/MM/AAAA                     |                    |            |
| Desde Honto      |                                                       |                                         | A Honto                            |                          |                                | Actualiz           | ar         |
| Fecha de         | Entrada en Vigencia Y                                 | Empresa Beneficiaria Cuenta             | Debitada Monto Frecu               | encia <u>N.º de Ref.</u> | Última Modificación He         | cha por            | Estado     |

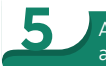

#### Aparecerá la página de confirmación con los datos anteriores y con el saldo recibido de la agencia tributaria

|     | Contention Reading Devision                                                                           |               |              |       |     |
|-----|----------------------------------------------------------------------------------------------------|---------------|--------------|-------|-----|
|     |                                                                                                    | Accesibilidad | Contactarnos | Ayuda | Sal |
| - ( | Tablero Informativo Informes de Cuentas Pagos Gestión de Cuenta Administración Preferencias           |               | -            |       |     |
|     | Resenses de Pages Couer Page Beneficiantes Plastifilas Page de Facheras Bancos Informes de Validación |               |              |       |     |
|     | Crear Pages de Factura                                                                                |               |              |       |     |
|     | Confirmar Pago de Factura                                                                             |               |              |       |     |
|     | N                                                                                                    |               |              |       |     |
|     | *                                                                                                    |               |              |       |     |
|     | Navio                                                                                                 |               |              |       |     |
|     | fecha                                                                                                 |               |              |       |     |
|     | Frequencia                                                                                            |               |              |       |     |
|     | Número de Referencia del Impaeste                                                                     |               |              |       |     |
|     | Coroliar Anterior Continue                                                                            |               |              |       | _   |
|     |                                                                                                    |               |              |       |     |

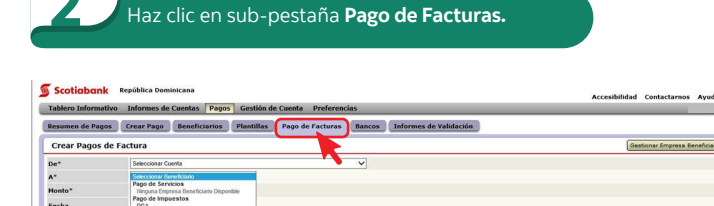

| verbur      |                                     |                         |                  |                                             |                        |           |
|-------------|-------------------------------------|-------------------------|------------------|---------------------------------------------|------------------------|-----------|
| luenta      | Seleccionar Cuenta                  | ~                       |                  |                                             |                        |           |
| Desde Fecha | DD/HH/AAAA                          |                         | A Fecha          | DD/MM/AA                                    | w                      |           |
| esde Honto  |                                     |                         | A Monto          |                                             |                        | clualizar |
| Fecha de    | Entrada en Vigencia ¥ Empresa Benel | iciaria Cuenta Debitada | Monto Frecuencia | N.º de Ref. Última                          | Modificación Hecha por | Esta      |
|             |                                     |                         |                  |                                             |                        |           |
| 4           | Haz clic en <b>Obte</b>             | ner el Saldo.           | Ver              | ifica que el número<br>erencia no esté vene | de                     |           |

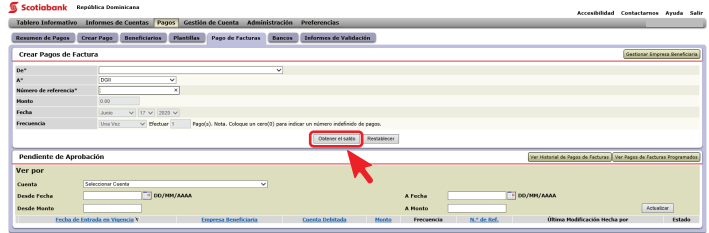

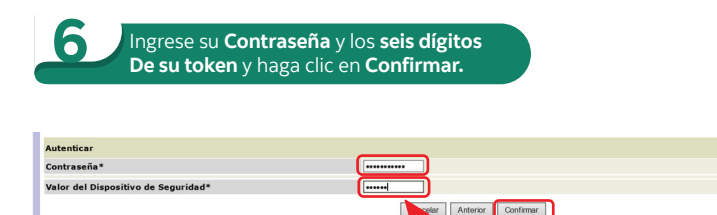

**¡Y Listo!** Aparecerá un mensaje indicando que el pago fue creado satisfactoriamente. Si la transacción requiere aprobaciones adicionales, el pago se mantendrá en estatus: Pendiente de Aprobación hasta que esté completamente aprobado.

# **Scotiabank**®

# Cómo autorizar o rechazar un pago de impuestos

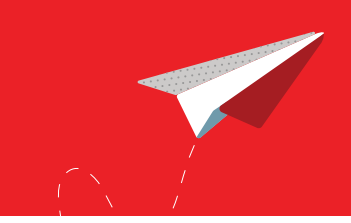

## Haz clic en **Pagos.**

| Scotiabank          | República Dominicana                    |                              |                   |                             |               | Acce                 | sibilidad Contactare  | ios Ayuda    |
|---------------------|-----------------------------------------|------------------------------|-------------------|-----------------------------|---------------|----------------------|-----------------------|--------------|
| Tablero Informativo | Informes de Cuentas Pagos Ge            | stión de Cuenta Preferer     | icias             |                             |               |                      |                       |              |
| Resumen de Pagos    | Crear Pago Beneficiarios                | tillas Pago de Facturas      | Bancos            | Informes de Validación      | )             |                      |                       |              |
| Crear Pagos de l    | Factura                                 |                              |                   |                             |               |                      | Gestionar Empres      | a Beneficiar |
| De*                 | Seleccionar Guenta                      |                              | ~                 |                             |               |                      |                       |              |
| A*                  | Soleccionar Beneficiario                |                              |                   |                             |               |                      |                       |              |
| Nonto*              | Ninguna Empresa Beneficiario Disponible |                              |                   |                             |               |                      |                       |              |
| Fecha               | Pago de Impuestos<br>DGA                |                              |                   |                             |               |                      |                       |              |
| Frecuencia          | DOB<br>TSS<br>INFOTEP                   | s). Nota. Coloque un cero(0) | ) para indicar un | número indefinido de pagos. |               |                      |                       |              |
|                     |                                         | -                            | Enviar Re         | dablecer                    |               |                      |                       |              |
| Pendiente de Ap     | robación                                |                              |                   |                             | Ver Historial | de Pagos de Facturas | Ver Pagos de Facturas | Programado   |
| Ver por             |                                         |                              |                   |                             |               |                      |                       |              |
| Cuenta              | Seleccionar Quenta                      | ~                            |                   |                             |               |                      |                       |              |
| Desde Fecha         | DD/HH/AAAA                              |                              |                   | A Fecha                     |               | DD/MM/AAAA           |                       |              |
| Desde Monto         |                                         |                              |                   | A Honto                     |               |                      | Ach                   | alizar       |
| Fecha de Ent        | trada en Vigencia Y Empres              | a Beneficiaria Cuer          | ata Debitada      | Monto Frecuencia            | N.º de Ref.   | Última Modific       | ación Hecha por       | Estado       |

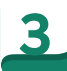

En la sección **Pendiente de Aprobación,** haz clic en el código de referencia de la transferencia de fondos que desea autorizar o rechazar.

| Tablero Informativo                                                        | Informes de Cuentas Pa                                                                                                    | gos Gestión de Cuen     | ta Preferencias               |                                              |                               |                                                                  |
|----------------------------------------------------------------------------|----------------------------------------------------------------------------------------------------|-------------------------|-------------------------------|----------------------------------------------|-------------------------------|------------------------------------------------------------------|
| Resumen de Pagos                                                           | Crear Pago Beneficiario                                                                                                    | s Plantillas Pag        | o de Facturas Banc            | Informes de Valid                            | ación                         |                                                                  |
| Crear Pagos de l                                                           | Factura                                                                                                    |                         |                               |                                              |                               | Gestionar Empresa Bereficia                                      |
| De*                                                                        | Seleccionar Cuenta                                                                                                    |                         | ~                             |                                              |                               |                                                                  |
| A*                                                                         | Seleccionar Beneficiario                                                                                                    |                         |                               |                                              |                               |                                                                  |
| Monto*                                                                     | Pago de Servicios<br>Normas Empresa Esperinten E                                                                                                    | enceble                 |                               |                                              |                               |                                                                  |
| Fecha                                                                      | Pago de Impuestos<br>DGA<br>DCA                                                                                                    |                         |                               |                                              |                               |                                                                  |
| Frecuencia                                                                 | TSS<br>NFOTEP                                                                                                    | s). Nota. Col           | oque un cero(0) para indi     | car un número indefinido de                  | pagos.                        |                                                                  |
|                                                                            |                                                                                                    |                         | Enviar                        | Restablecer                                  |                               |                                                                  |
| endiente de Aprobación                                                     | )                                                                                                    |                         |                               |                                              |                               | Ver Historial de Ragos de Facturas Ver Ragos de Facturas Program |
| r por                                                                      |                                                                                                    |                         |                               |                                              |                               |                                                                  |
|                                                                            | Coonta                                                                                                    | ~                       |                               |                                              |                               |                                                                  |
|                                                                            | T DO/HH/AAAA                                                                                                    |                         |                               | A Pecha                                      | ED/HR/AAAA                    |                                                                  |
| ide Fecha                                                                  | and a second second sec |                         |                               |                                              |                               |                                                                  |
| de Pesha<br>de Honto                                                       |                                                                                                    |                         |                               | A Hasto                                      |                               | Achadaan                                                         |
| rade Pecha<br>rade Honto                                                   | 1                                                                                                    |                         | Visualizand                   | A Hesto<br>o 1 - 2 de 2 Îtema                |                               | Actuals at                                                       |
| esde Fresha<br>esde Hento<br>Selecciosar Tado (umor 1)<br>Fecha de Estrado | new Empress Door                                                                                                    | Iciaria Caenta Debilada | Viscolizand<br>Hasto Precessi | A Hanto<br>o 1 - 2 de 2 Ítema<br>N.º de Ref. | Ültima Hodificación Hecha per | Takada<br>Takada                                                 |

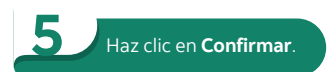

| Tablero Informativo Informes de Cuentas Pagos Gestión de Cuenta            | Administración   | Preferencias                |  |  |
|----------------------------------------------------------------------------|------------------|-----------------------------|--|--|
| Resumen de Pages Crear Pago Beneficiarios Plantillas Pago de Par           | tures Bencos     | Informes de Validación      |  |  |
| 1. El monto del pago ha sido actualizado contra el saldo adeudado a la ago | ncia tributaria. |                             |  |  |
| Crear Pagos de Factura                                                     |                  |                             |  |  |
| Confirmar Pago de Factura                                                  |                  |                             |  |  |
| De                                                                         |                  |                             |  |  |
| A                                                                          |                  |                             |  |  |
| Ponte                                                                      |                  |                             |  |  |
| Fecha                                                                      |                  |                             |  |  |
| Frecoencia                                                                 |                  |                             |  |  |
| Número de Referencia del Impuesto                                          |                  |                             |  |  |
| Autenticar                                                                 |                  |                             |  |  |
| Contrasela*                                                                |                  |                             |  |  |
| Valor del Dispositivo de Seguridad*                                        |                  |                             |  |  |
|                                                                            |                  | Cancelar Addeniar Confernar |  |  |

### Haz clic en sub-pestaña Pago de Facturas.

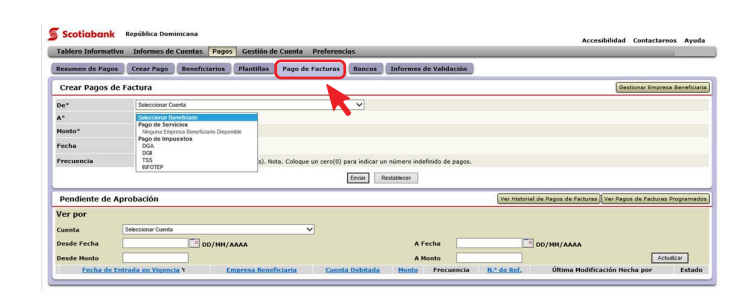

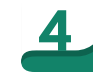

### En la siguiente pantalla, seleccione **Autorizar o Rechazar**, haz clic en **Enviar**, ingrese su **contraseña** y los **6 dígitos de tu token**.

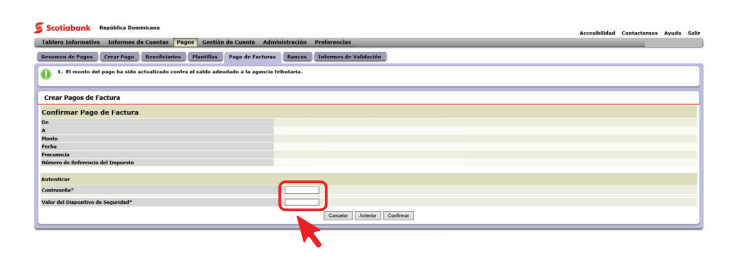

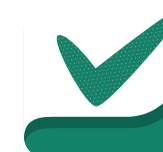

¡Y listo! Aparecerá un mensaje indicando que la transferencia fue creada satisfactoriamente.

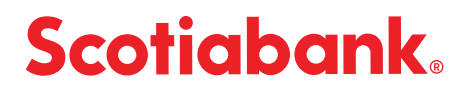